## **Enabling Flat Fee**

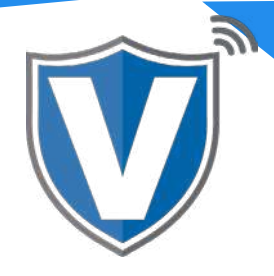

## Step 1

| Destitiond          | VALOR                     |                                  | VALOR SUPPORT                      |                               |                                 | ۵ 🖷 |
|---------------------|---------------------------|----------------------------------|------------------------------------|-------------------------------|---------------------------------|-----|
| User Management     |                           |                                  |                                    |                               |                                 |     |
| Moshart Wanagement  | 47                        | 2                                | 21%                                | \$44.78M                      | \$18.15M                        |     |
| Terretactione       | Total Merchants           | New Merchants                    | Active Merchants                   | Last Month<br>(Total Informe) | Current Month<br>(Total Volume) |     |
| Nenote Diagnositice |                           |                                  | 100.00 000                         | (Internation                  | O'SIT MILLION                   |     |
| Device Maragement.  |                           |                                  |                                    |                               |                                 |     |
|                     | Q 9                       | Sort my -                        |                                    | ·∓ Add +                      | Action +                        |     |
|                     | Dendative Text Plane      |                                  | County Child Research Realism      |                               |                                 | 1   |
| Dupport             | C Religing left sold      | Successful Providence Providence | Ownersy best Processing Patriotic  | (CALLS)                       | N.                              | 1   |
| My Exting           | Randall URT Merchant      | randalisingh 1 @gmail.com        | (718) 581-9678<br>Record Court 4   |                               | \$18,144,: Fit                  | 1   |
| Reporte             | 102420 0536 768 (2.01)    | inductions 1                     | - Martine Cont. 3                  |                               | Last Tim box                    |     |
|                     | Contraction of the second |                                  |                                    |                               | 👄 Valor Shuld P                 | a   |
|                     | Valor Test                |                                  | Ownershylfrine Processing Platform | ATTRE                         | < Edit social me                | din |
|                     | Elic Benstein             | Ett: tig valurpsytech.com        | (646).072-7024                     |                               | o Settings                      | _   |
|                     | 01/05(21:05:07 PW (EST)   | StoreCrank 1                     | DeviceCount 3                      |                               | © De-Activate                   | _   |
|                     |                           |                                  |                                    |                               | m. View Operator                | (S) |
|                     | Amanile Salon             |                                  | Ownecky: Amani text                | Anthe                         | co: View aud R log              | í   |
|                     | Amani Sylvester           | amatter/seniergyatics or         | m (516) 502-0108                   |                               | a Delete                        | - 1 |
|                     | 02/16/21 11:09 AM (857)   | WineCourt 1                      | Beeloschurz &                      |                               | \$173.38am                      |     |
|                     | L                         |                                  |                                    |                               | THE 198 DAGG OF 50 5051         |     |
|                     | Valor Test VT             |                                  | Overlandby:Valor Support           | (Annal 1)                     | 6                               | I   |
|                     | Valor Paytech             | VT@valorpaytech.com              | (814) 803-8900                     |                               | 2000 0 400 F                    |     |
|                     | 12/02/20 12:40 PM (E97)   | RoseCount: 1                     | DeviceCount: #                     |                               | \$139.94wm                      |     |

Select **Merchant Management** in the sidebar menu, select the **ellipsis (:)** and select **Edit**.

### Step 2

| 15 Dechloperd                   | VALOR SUPPORT           |                       |             |                                                     |        |               |                               | -         | Ą | 0 |
|---------------------------------|-------------------------|-----------------------|-------------|-----------------------------------------------------|--------|---------------|-------------------------------|-----------|---|---|
| 🕮 User Managament               |                         |                       |             |                                                     |        |               |                               |           |   |   |
| 🕅 Merchant Management           | 0                       |                       | 0           |                                                     | 0      |               | 0                             |           |   |   |
| +* Transactions                 | Contact                 |                       | Since       |                                                     | Device |               | Monues                        |           |   |   |
| Remote Diagnostics              |                         |                       |             |                                                     |        |               |                               |           |   |   |
| A Device Management             |                         |                       | Device1     |                                                     |        |               | Last Tan Data: 04-14-2021     |           |   |   |
| 🛛 Vəlor Sheid III               | Size 4                  |                       | 101         |                                                     |        | Decision *    |                               |           |   |   |
| 😫 Contact Us                    | Randall's Test Store    | ÷                     | 2052977754  |                                                     |        | ValorPos 110  |                               |           |   |   |
| Support                         | Device Type *           |                       | Processol * |                                                     |        | Loopi forme * |                               |           |   |   |
| My setting                      | Participante Poly       |                       | 1313 ALCHRA |                                                     |        | Devicer       |                               |           |   |   |
| D Reports                       | CASH DISCOUNT/SURCHARGE | TRAD                  | TIONAL      | OFT CARD                                            |        |               |                               |           |   |   |
| * Downlaads                     |                         | 75009549              |             | Sineno"<br>1076                                     |        |               | 1234567                       |           |   |   |
|                                 | 100°<br>1075            | 1+ Norise 1<br>686868 |             | Retail                                              |        | 4             | Agent Dark Number *<br>000000 |           |   |   |
|                                 | 01984<br>000000         | auest -<br>0001       |             | Flat fee amount \$ Custom fee @ Custom fee % 10.000 |        |               |                               |           |   |   |
|                                 |                         |                       | Prev        | Next                                                |        |               | • + Upda                      | te Device |   |   |
| Powership VALOR PAYTECH v2.1.24 | VALOR                   |                       |             |                                                     |        |               |                               |           | - | 6 |

Once loaded, select the **Device** section and under the Cash Discount/Surcharge section (where you enter your VAR information), you will see two options, one for Flat Fee and one for Custom Fee %. Select **Flat Fee Amount**, and enter the dollar amount. If you want to do this for multiple devices, you will have to select each device in the Device Name dropdown, make the change, then select **Update Device**. Once done, select **Next**.

# Step 3

| I Daebboard                       | VALOR VALOR SUPPORT           |        |                      |        |                     |         | <b>ee</b> ¢ | 9      |
|-----------------------------------|-------------------------------|--------|----------------------|--------|---------------------|---------|-------------|--------|
| 🕰 User Management                 |                               |        |                      |        |                     |         |             |        |
| 第 Merchant Management             | 0                             |        | 0                    | 0      |                     | 0       |             |        |
| +* Transactions                   | Curtact                       |        | Store                | Device |                     | Modules |             |        |
| Renute Diagnostics                |                               |        |                      |        |                     |         |             |        |
| A Device Management               | Enable Merchant Portal Access |        |                      |        |                     |         |             |        |
| 🛛 Valor Shield RT                 | Iter Management               |        | Transantions         |        | CO Method Toronical |         | 22          |        |
| 🖪 Contact Us                      | User management               |        | U Inancaciónie       | 0770   |                     |         |             |        |
| 🛡 Busgort                         |                               | 82.111 | -                    | 100    |                     |         | 1000        |        |
| My Setting                        | Device Management             | ~      | Engage My Customers  | ×.     | Promotions          |         | $\sim$      |        |
| B Reports                         |                               |        |                      |        |                     |         |             | -      |
| Downloads                         | Valor Shield HT               | 5      | Contact Us           |        | My Tickets          |         |             |        |
|                                   | -                             |        | ~                    |        | -                   |         |             | - 1    |
|                                   |                               |        | Prov Update Merchant |        |                     |         |             |        |
| Powered by WALOR PAYTED 1 v2.1.24 | UALOR                         |        |                      |        |                     |         |             | itter. |

#### Select Update Merchant.

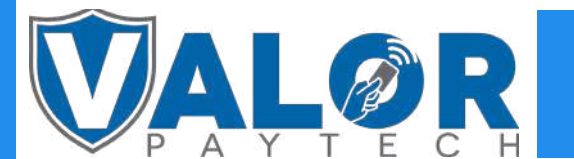

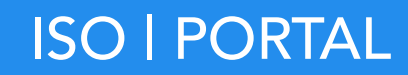